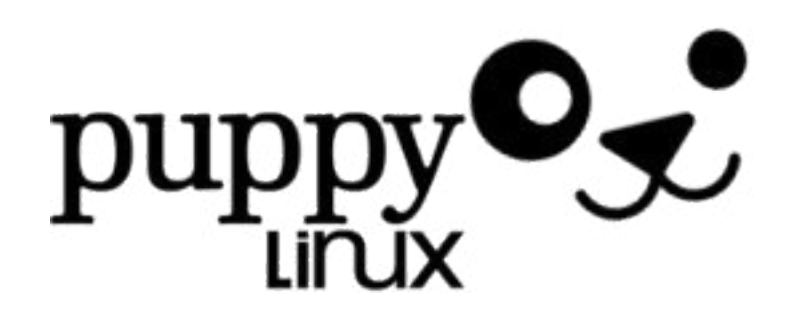

Ce tutoriel est **destiné à celui ou celle qui débute vraiment sous linux** et qui possède un matériel tellement ancien qu'il ne peut espérer installer une distribution linux telle que **Ubuntu, Fedora**, ou **OpenSuse**.

**Toutou linux** est l'une des seules distributions francisées disposant d'une une interface graphique agréable et qui soit installable sur un ordinateur datant du précambrien, c'est-àdire un *ordinosaure* 

J'avais pendant longtemps opté pour **Vector Linux** mais cette distribution dérivée de **Slackware** n'est (toujours) pas disponible en français et je lui ai finalement préféré **Toutou**.

**Quels usages pour Toutou Linux?** je l'utilise personnellement pour les usages grand public : bureautique et navigation Web

### l'ordinateur de référence que j'ai utilisé pour ce tutoriel a comme caractéristiques techniques :

Processeur : Pentium III 450 mhz Mémoire : 128 Mo SDRAM 100mhz Disque dur : 6 GO

Ce tutoriel reprend donc celui établi par par **Shinningwizard**, Infos additionnelles par **pmshah**, traduction française et commentaires additionnels par **JJM** 

Au tutoriel original (déjà ancien), j'ai ajouté de nombreuses copies d'écran afin de guider l'utilisateur débutant sous Linux, et j'ai remodelé le texte, en ajoutant, supprimant certaines informations.

**Source** : <u>http://toutoulinux.free.fr/</u>

### Installer Toutou Linux 4.1.2 sur un disque dur comme unique système d'exploitation

Ce didacticiel s'adresse à ceux qui souhaitent installer entièrement Toutou Linux sur le disque dur et qui ont décidé d'éradiquer Windows ou tout autre OS.

- 0. Télécharger et graver une image ISO de Toutou Linux 04-12 sur un cd-rom.

Téléchargement de l'iso : ftp://download.tuxfamily.org/toutou/

- **1. Introduire le cd dans le lecteur**. S'assurer que votre PC peut démarrer à partir du cd (vérifier les paramètres dans le bios). Après l'insertion du CD-rom d'installation, **appuyer sur Entrée** lorsque vous voyez apparaître le terme de « boot »

- 2. Choix du type de souris : PS2, USB ou encore série

- 3. Choix du clavier : fr. france

- 4. Choix de l'assistant graphique pour votre système : Xvesa ou Xorg (le choix n'est pas primordial)

- **5. Tester ou choisir le mode graphique :** ici 1024x768x16 puis **valider par OK**, le Bureau de Toutou se charge...

- 6. « Voulez vous activer le pavé numérique à chaque démarrage » : cliquer sur Oui, cliquer ensuite sur OK la barre des tâches apparaît...

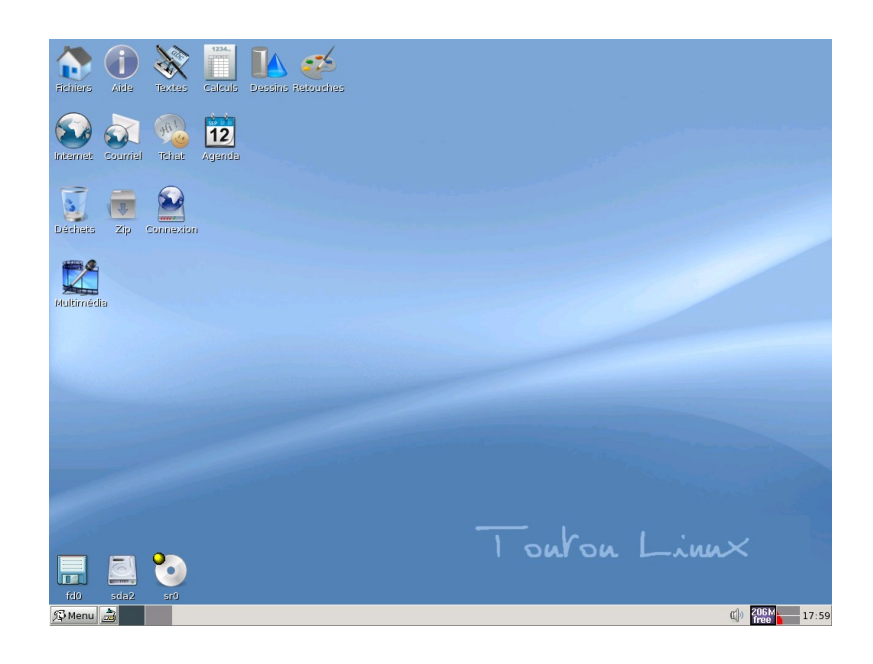

Après environ 1 à 2 minutes selon votre matériel, vous êtes sur le bureau de Toutou. Si vous êtes sous **Xvesa**, réglez la résolution que vous souhaitez (et qui est acceptée par votre matériel).

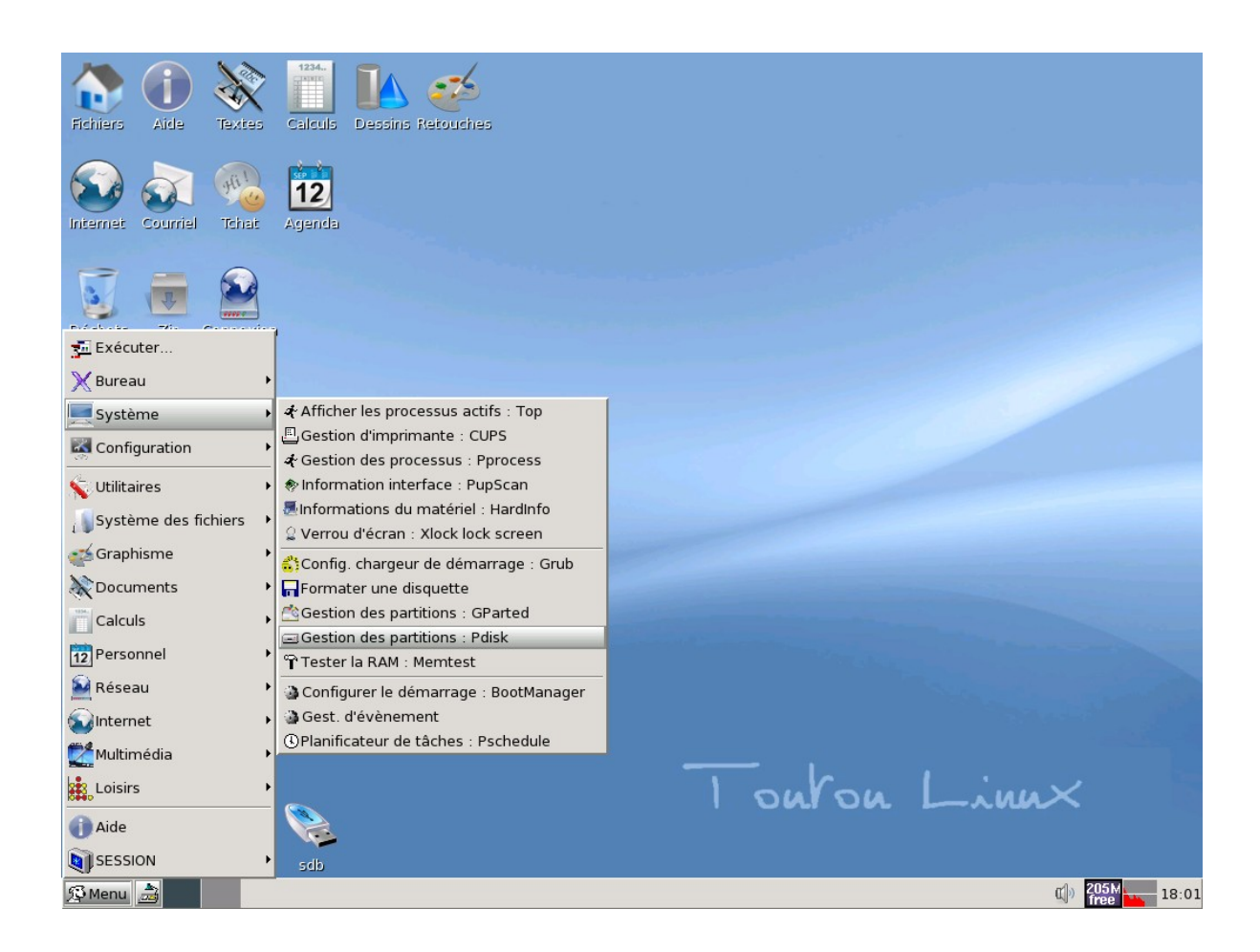

- 1. Cliquez en bas à gauche sur le bouton Menu -> Système->Pdisk.

**Pdisk :** il s'agit ici d'éffacer les partitions existantes sur votre PC afin de créer dans un second temps avec Gparted de nouvelles partitions aptes à recevoir l'installation de TouTou Linux.

### A quoi sert Pdisk?

**Pdisk** est un utilitaire disponible sous <u>Linux</u> pour manipuler des partitions Macintosh sur architecture PowerPC.

**Source** : <u>http://fr.wikipedia.org/wiki/Partition\_de\_disque\_dur</u>

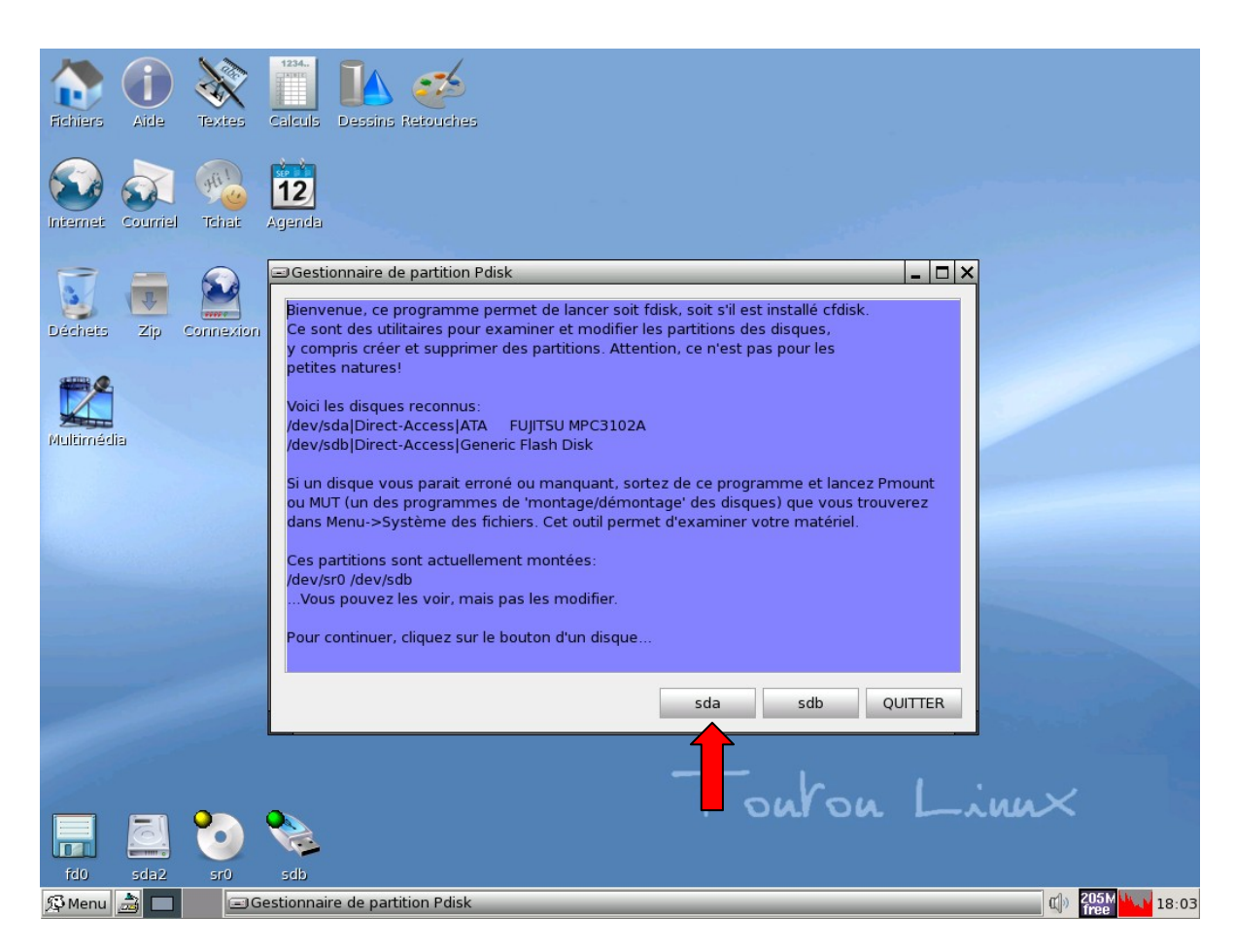

- 2. Cliquez « hda » ou « sda »(s'il s'agit du disque dur sur lequel vous souhaitez installer Toutou Linux

Pour une définition des termes hda et sda, voir dans l'annexe, la typologie des partitions sous linux

| Fichiers       Image: Aide       Image: Aide | essins Retouches                 |
|----------------------------------------------------------------------------------------------------|----------------------------------|
| Décheis Zip Connexion                                                                                                    |                                  |
| Multimédia                                                                                                    | Gestionnaire de partition Pdisks |
|                                                                                                    | Touton Linnx                     |
| fd0 sda2 sr0 sdb                                                                                                    | le partition Pdisks              |

- 3. Cliquez sur cfdisk.

Attention : le partitionnement efface toutes les données!

### A quoi sert Cfdisk?

Cfdisk est un utilitaire disponible sous <u>Linux</u> pour manipuler les partitions. Il est présenté sous forme de menus à la manière de fdisk sous DOS.

Source : <u>http://fr.wikipedia.org/wiki/Partition\_de\_disque\_dur</u>

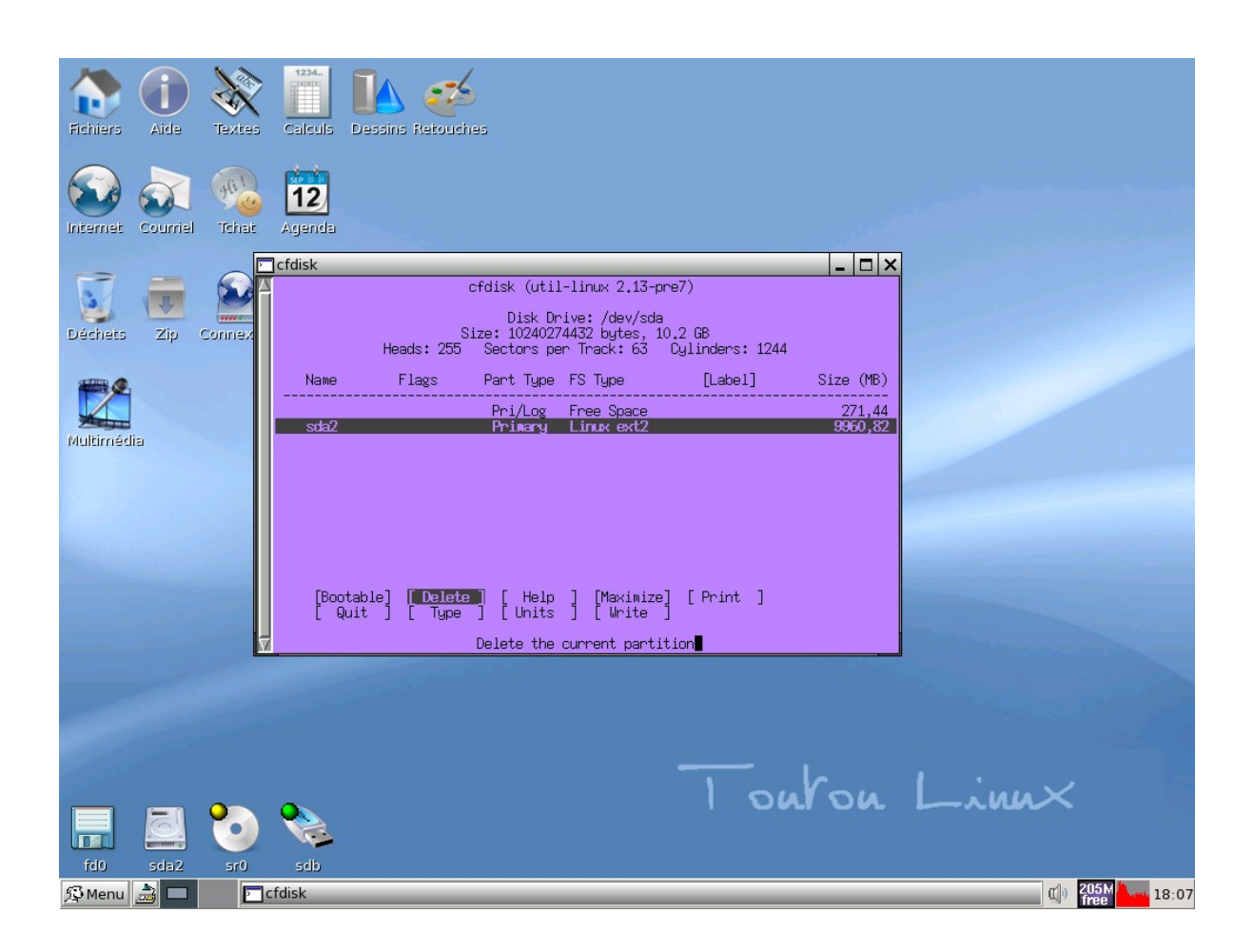

- **4**. **DELETE** (effacez) toutes les partitions que vous voyez. Utilisez simplement les flèches directionnelles pour vous diriger.(flèches haut-bas, droite-gauche)

#### TA === -П Textes Calcula Dessina Retouches $\overline{\Omega}$ 12 🖻 cfdisk - 🗆 × cfdisk (util-linux 2,13-pre7) P Disk Drive: /dev/sda Size: 10240274432 bytes, 10.2 GB 5 Sectors per Track: 63 Cylinders: 1244 Déchets Heads: 255 Flags Part Type FS Type [Label] Size (MB) Name Pri/Log Free Spac 10232,25 Multimédia [ Help ] [ New ] [ Print ] [ Quit ] [ Units ] Write partition table to disk (this might destroy data) Touron Linux П 🗯 Menu 🍰 🗖 18:08 🖂 cfdisk 205M

#### Erwan DROUET - Toutou Linux 4.1.2 sur un ordinosaure 07/12/09

- 5. Après avoir effacé (delete) toutes les partitions, choisissez « écrire » (write partitions).
   Puis taper « yes » pour valider
- 6. Enfin, Choisissez « quitter » (quit).

| Fichiers Aide Textes         | Calcula Dessins Retouches                                           |               |
|------------------------------|---------------------------------------------------------------------|---------------|
| Internet Courriel Tchat      | 12<br>Agenda                                                        |               |
| S 👼 🤮                        |                                                                     |               |
| 🚰 Exécuter                   |                                                                     |               |
| 💥 Bureau                     |                                                                     |               |
| 💻 Système                    | Afficher les processus actifs : Top                                 |               |
| Configuration                | Gestion d'imprimante : CUPS                                         |               |
| 🖕 Utilitaires                | Gestion des processus : Pprocess     Monotation interface : PupScan |               |
| Sustème des fichiers         | Informations du matériel : HardInfo                                 |               |
| Creations                    | ္ခ Verrou d'écran : Xlock lock screen                               |               |
| Craphisme                    | Config. chargeur de démarrage : Grub                                |               |
| A Documents                  | Formater une disquette                                              |               |
| Calculs                      | Gestion des partitions : Or arteu                                   |               |
| 12 Personnel                 | Tester la RAM : Memtest                                             |               |
| 🥍 Réseau                     | Configurer le démarrage : BootManager                               |               |
| <ul> <li>Internet</li> </ul> | Gest. d'évènement                                                   |               |
| Multimédia                   | OPlanificateur de taches : Pschedule                                |               |
| Loisirs                      | •                                                                   | 1 Sulou Linux |
| () Aide                      | <u></u>                                                             |               |
| SESSION                      | sdb                                                                 |               |
| 🖗 Menu 🍰                     |                                                                     |               |

- 7. Cliquez sur Menu > Système-> Gestion des partitions - Gparted.

Nous allons maintenant créer de nouvelles partitions au format Linux avec le programme **Gparted** 

### Qu'est-ce que GParted ? (Gnome partition editor)

**GParted** est un éditeur de partitions libre, gratuit et permet de faire tout ce qu'un éditeur de partitions permet en général : créer, formater, supprimer et déplacer des partitions sur votre disque dur.

**Source :** <u>http://www.commentcamarche.net/faq/sujet-11611-gparted-gnome-partition-editor#qu-est-ce-que-gparted</u>

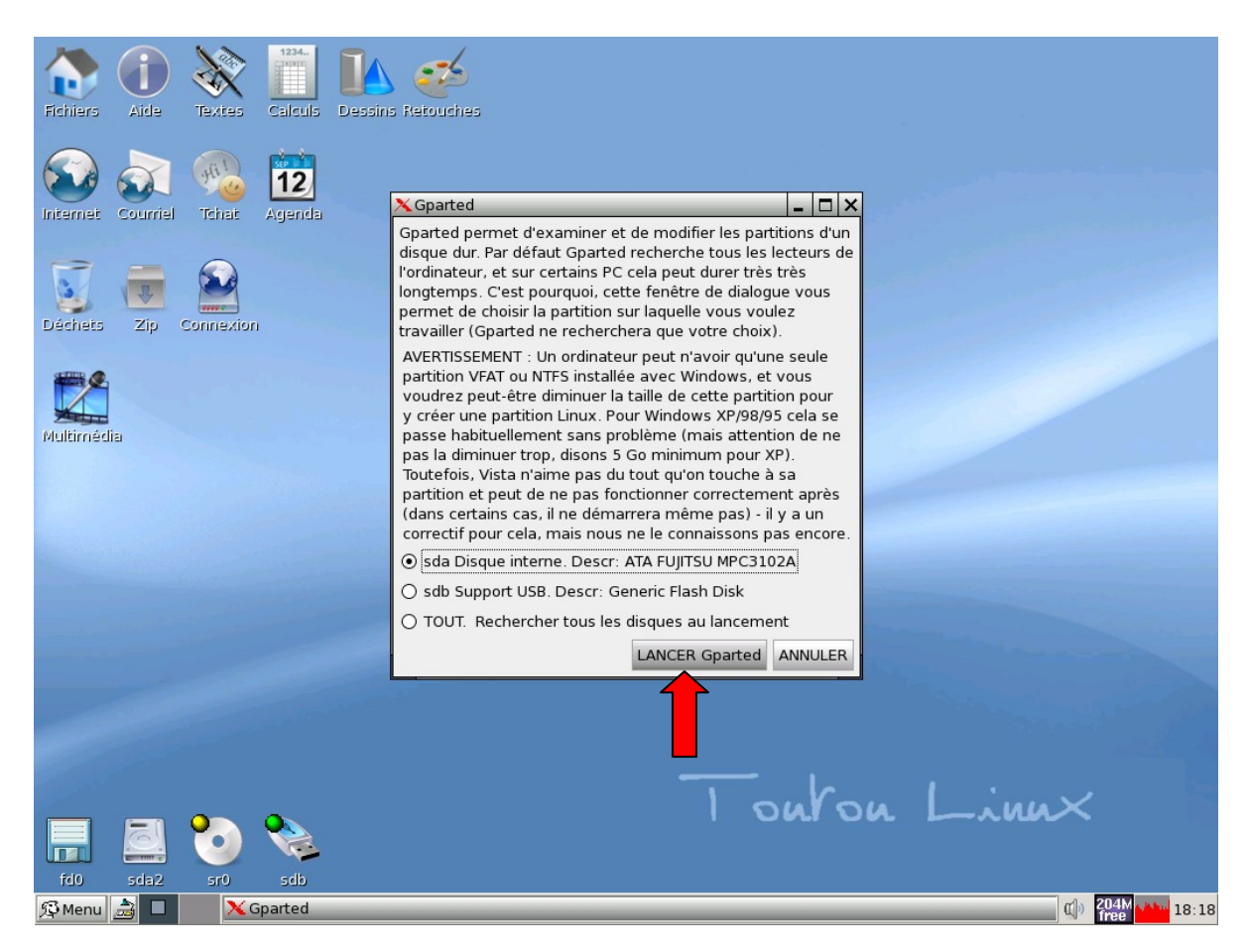

- 8. Choisir le disque dur sda (le sdb étant ici une clé USB) puis cliquer sur Lancer Gparted

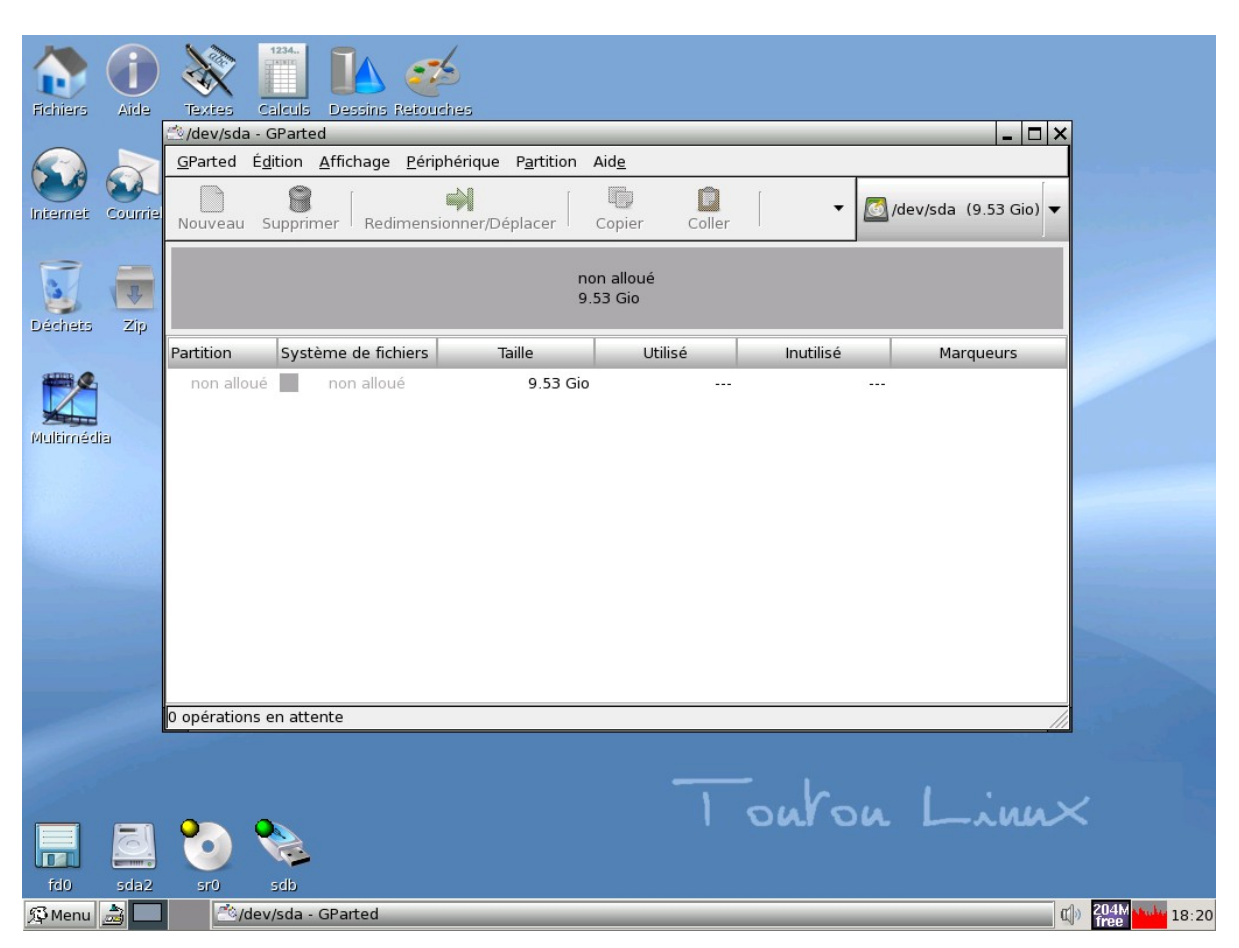

- 9. Vous allez voir le disque dur comme une seule et unique partition vide et non affectée.

| Nouveau       Supprimer       Redimensionner/Déplacer       Copier       Coller       Voluveau       Voluveau       Voluveau       Voluveau       Nouveau       Nouveau       Nouveau       Nouveau       Nouveau       Nouveau       Nouveau       Nouveau       Nouveau       Nouveau       Ctrl+N       Supprimer       Supprimer </th <th>ars Aide</th> <th>Image: Second second second</th> | ars Aide    | Image: Second second second |
|----------------------------------------------------------------------------------------------------|-------------|----------------------------------------------------------------------------------------------------|
| Zip       Partition       Système de fichiers       Taille       Utilisé       Inutilisé       Marqueurs         non alloué       non alloué       9.53 Gio       Nouveau       Ctrl+N       Supprimer       Suppri         dia       dia       Generation       Supprimer       Supprimer       Supprimer       Supprimer         dia       dia       Generation       Supprimer       Supprimer       Supprimer       Supprimer         dia       Generation       Supprimer       Supprimer       Supprimer       Supprimer         dia       Generation       Supprimer       Supprimer       Supprimer       Supprimer         dia       Generation       Supprimer       Supprimer       Supprimer       Supprimer         dia       Generation       Supprimer       Supprimer       Supprimer       Supprimer         dia       Generation       Supprimer       Supprimer       Supprimer       Supprimer         dia       Generation       Supprimer       Supprimer       Supprimer       Supprimer         dia       Generation       Supprimer       Supprimer       Supprimer       Supprimer         dia       Generation       Supprimer       Supprimer       Supprimer       S                                                                                                    | et Courriel | Nouveau Supprimer Redimensionner/Déplacer Copier Coller                                                                                                    |
| dia                                                                                                    | ets Zip C   | , Partition Système de fichiers Taille Utilisé Inutilisé Marqueurs                                                                                                    |
| 0 opérations en attente                                                                                                    | nédia       | Non alloue       9:55 Glo         Nouveau       Ctrl+N         Supprimer       Suppr         Redimensionner/Déplacer       Ctrl+C         Copier       Ctrl+V         Eormater en       Eormater en         Démonter       Gérer les drapeaux         Vérifier       Information                                                                                                    |
|                                                                                                    |             | Confustions en attente                                                                                                    |
|                                                                                                    |             | outon Linn                                                                                                    |
| sda2 sr0 sdb                                                                                                    | sda2        | sr0 sdb                                                                                                    |

- 10. Clic droit la partition non allouée puis clic gauche sur « Nouveau » (nouvelle partition).

| Fichiers | Aide     |                                                                                                    |                   |
|----------|----------|----------------------------------------------------------------------------------------------------|-------------------|
| Internet | Courriel | Si arted Egidori Antrage Eenphendee Figiduori Ade<br>Nouveau Supprimer Redimensionner/Déplacer Copier Coller Ø Ø /dev/sda (9.53 G                                                                                                   | iio) 🗸            |
|          |          | non alloué                                                                                                    |                   |
| Déchets  | Zip C    | Partition                                                                                                    |                   |
| -        |          | Taille minimale : 8 Mio Taille maximale : 9758 Mio                                                                                                    |                   |
| Multiméd | ia       | Espace libre précédant (Mio) : 0 🔹 Créer comme : Partition primaire 🛊<br>Nouvelle taille (Mio) : 256 🐳<br>Espace libre suivant (Mio) : 9502 🔹 Système de fichiers : linux-swap 💠<br>I Arrondir aux cylindres<br>I Annuler 📫 Ajouter |                   |
|          |          |                                                                                                    |                   |
|          |          | 0 opérations en attente                                                                                                    |                   |
|          |          |                                                                                                    |                   |
| frin     |          | 50 % Touton Linu                                                                                                    | ×                 |
| (BManu)  |          | A device CParted                                                                                                    | als 204Mbas 10.00 |
| 2 Menu   |          | /dev/sda - Granted                                                                                                    | 18:23             |

### - 11 Création de la SWAP

**Entrez la taille de la partition de** *swap :* en général **2 fois la taille de votre RAM** : 256 Mo pour une RAM de 128 Mo.

**Créér comme :** Partition primaire **Système de fichiers :** linux-swap

Enfin, cliquer sur **Ajouter** pour valider.

### A quoi sert une partition SWAP?

Le swap sous Linux est nécessaire pour faire fonctionner son système de manière optimale, même avec beaucoup de mémoire. L'espace de swap permet au système d'y inscrire toutes les données temporaires nécessaires aux fonctionnement des programmes en cours d'exécution : en gros, on y trouve tout ce qui est utilisé pour la mémoire virtuelle.

### Source :

http://standartux.fr/index.php?post/2008/06/20/Astuces-%3A-Ajout-de-swap-a-la-mano

|          | <b>(i)</b> | 1234.                                          | est -                       |                                 |         |           |                     |
|----------|------------|------------------------------------------------|-----------------------------|---------------------------------|---------|-----------|---------------------|
| Fichiers | Aide       | 🖄/dev/sda - GParted                            |                             |                                 |         |           | ×                   |
|          |            | <u>G</u> Parted É <u>d</u> ition <u>A</u> ffic | hage <u>P</u> ériphérique F | P <u>a</u> rtition Aid <u>e</u> |         |           |                     |
|          |            | Nouveau Supprimer                              | Redimensionner/Dép          | lacer Copier                    | Coller  | ▼ 20/de   | ev/sda (9.53 Gio) 🔻 |
| nternet  | Courriel   |                                                |                             | non alloué<br>9.28 Gio          |         |           |                     |
| Déchets  | Zip (      | Partition                                      | Système de fichiers         | Taille                          | Utilisé | Inutilisé | Marqueurs           |
|          |            | Nouvelle partition #1                          | linux-swap                  | 258.86 Mio                      |         |           | 2                   |
| -        |            | non alloué                                     | non alloué                  | 9.28 Gio                        |         |           |                     |
|          |            | Créer Partition primai                         | re #1 (linux-swap, 258      | 3.86 Mio) sur /dev/sd           | a       |           |                     |
|          |            | 1 opération en attente                         |                             |                                 |         |           | //                  |
|          | Toj        | ی وی                                           |                             |                                 | 1 on    | ron 1     | _inn×               |
| fd0      | sda2       | sr0 sdb                                        |                             |                                 |         |           | 1.0                 |
| 🗳 Menu   | <u>a</u> 🗆 | 🖄/dev/sda - GParted                            |                             |                                 |         |           | (C))                |

La partition **swap** est créée

| Fichiers Aide     | 🖄/dev/sda - GParted                                                                            |                      | _ 0                     |
|-------------------|------------------------------------------------------------------------------------------------|----------------------|-------------------------|
|                   | <u>G</u> Parted É <u>d</u> ition <u>A</u> ffichage <u>P</u> ériphérique P <u>a</u> rtition Aid | <u>e</u>             |                         |
|                   | Nouveau Supprimer Redimensionner/Déplacer Co                                                   | pier Coller          | ▼ 🧖 /dev/sda (9.53 Gio) |
| Internet Courriel | nor                                                                                            | n alloué             |                         |
|                   | 9.2                                                                                            | 8 Gio                |                         |
| Déchets Zip (     | Partition Système de fichiers Taille                                                           | Utilisé I            | nutilisé Marqueurs      |
|                   | Nouvelle partition #1 linux-swap 258.                                                          | 86 Mio               |                         |
| ###.              | non alloué 📃 non alloué 9.                                                                     | 28 <u>Gio</u>        |                         |
|                   |                                                                                                | <u>N</u> ouveau      | Ctrl+N                  |
| Multimédia        |                                                                                                | Supprimer            | Suppr                   |
|                   |                                                                                                | Redimensionner/Dépla | icer                    |
|                   |                                                                                                | Dopier               | Ctrl+C                  |
|                   |                                                                                                | Coller               | Ctrl+V                  |
|                   |                                                                                                | Eormater en          | •                       |
|                   | Créer Partition primaire #1 (linux-swap, 258.86 Mio) sur                                       | /d <u>D</u> émonter  |                         |
|                   |                                                                                                | Gérer les drapeaux   |                         |
|                   |                                                                                                | Vérifier             |                         |
|                   |                                                                                                |                      |                         |
|                   | 1 opération en attente                                                                         | , information        |                         |

- **12. Cliquez sur l'espace non encore affecté** (clic droit/nouveau) et laissez le système définir la taille restante pour la partition qui contiendra Toutou

| Fichiers Aide CV/dev/sda - GParted                                                                      |                       |
|----------------------------------------------------------------------------------------------------|-----------------------|
| <u>G</u> Parted É <u>d</u> ition <u>A</u> ffichage <u>P</u> ériphérique P <u>a</u> rtition Aid <u>e</u> |                       |
| Nouveau Supprimer Redimensionner/Déplacer Copier                                                        | /dev/sda (9.53 Gio) 🗸 |
| Internet Courrel                                                                                        |                       |
| non alloué                                                                                              |                       |
| 9.28 Gio                                                                                                |                       |
| Créer une nouvelle partition                                                                            |                       |
| Déchets Zip C Partition                                                                                 |                       |
| Nouvelle pa                                                                                             |                       |
| non alloué                                                                                              |                       |
| Taille minimale : 8 Mio Taille maximale : 9499 Mio                                                      |                       |
|                                                                                                    |                       |
| Espace libre precedant (Mio) : Créer comme : Partition                                                  | primaire 🗘            |
| Nouvelle taille (Mio) : 9499 👗                                                                          |                       |
| Espace libre suivant (Mio) · Système de fichiers : ext3                                                 | ÷                     |
|                                                                                                    |                       |
| Arrondir aux cylindres                                                                                  |                       |
| Créer Parti                                                                                             | - Ajouter             |
|                                                                                                    |                       |
|                                                                                                    |                       |
| 1 opération en attente                                                                                  |                       |
|                                                                                                    |                       |
|                                                                                                    |                       |
|                                                                                                    |                       |
|                                                                                                    |                       |
|                                                                                                    | X                     |
|                                                                                                    |                       |
|                                                                                                    |                       |
| fd0 sda2 sr0 sdb                                                                                        |                       |
|                                                                                                    |                       |

- 13. Choisissez un système de fichiers Linux : ext2 ou ext3 puis Ajouter

# EXT2 ? EXT3 ?

**ext3** est le nom d'un <u>système de fichiers</u> utilisé notamment par <u>GNU/Linux</u>. C'est une évolution de <u>ext2</u>, le précédent système de fichiers utilisé par défaut par de nombreuses <u>distributions GNU/Linux</u>.

Source : <a href="http://fr.wikipedia.org/wiki/Ext3">http://fr.wikipedia.org/wiki/Ext3</a>

|            | 0       |                                                                                                    |                   |
|------------|---------|----------------------------------------------------------------------------------------------------|-------------------|
|            |         |                                                                                                    |                   |
| Fichiers   | Aide    | 🖄/dev/sda - GParted                                                                                     | _ 🗆 ×             |
|            |         | <u>G</u> Parted É <u>d</u> ition <u>A</u> ffichage <u>P</u> ériphérique P <u>a</u> rtition Aid <u>e</u> |                   |
| <b>D</b> ( |         | Nouveau Supprimer Redimensionner/Déplacer Copier Coller Coller                                          | /sda (9.53 Gio) 🔻 |
| itemet C   | ourriel | Nouvelle partition #2<br>9.28 Gio                                                                       |                   |
| 3          | I       |                                                                                                    |                   |
| Déchets    | Zip C   | Partition Système de fichiers Taille Utilisé Inutilisé                                                  | Marqueurs         |
|            |         | Nouvelle partition #1 📕 linux-swap 258.86 Mio                                                           |                   |
|            |         | Nouvelle partition #2 ext3 9.28 Gio                                                                     |                   |
| nomeoia    |         | Créer Partition primaire #1 (linux-swap, 258.86 Mio) sur /dev/sda                                       |                   |
|            |         | 2 opérations en attente                                                                                 | //                |
|            |         |                                                                                                    |                   |
|            |         | 😳 🗞 I ONTON L                                                                                           | -~nn×             |
| fd0        | sda2    | sr0 sdb                                                                                                 |                   |
| 🖸 Menu 🛛 🍰 |         | 😤 /dev/sda - GParted                                                                                    | ())               |

les deux partitions sont maintenant définies, l'étape suivante va consister à appliquer les modifications qui viennent d'être opérées.

|          | $(\mathbf{i})$ |                                                                                                    |
|----------|----------------|----------------------------------------------------------------------------------------------------|
| Fichiers | Aide           | 🖄/dev/sda - GParted 📃 🗖                                                                                                    |
|          |                | <u>G</u> Parted É <u>d</u> ition <u>A</u> ffichage <u>P</u> ériphérique P <u>a</u> rtition Aid <u>e</u>                     |
|          |                | 🖳 🥱 Annuler la dernière opération Ctrl+Z 💼 💼                                                                                |
|          | 62             | Nouveau 🛓 Vider la liste des opérations 👘 📕 🔽 🚺 /dev/sda (9.53 Gio)                                                         |
| Internet | Courriel       | Appliquer toutes les opérations                                                                                             |
| 5        |                | Nouvelle partition #2<br>9.28 Gio                                                                                           |
| Déchets  | Zip (          | r Partition Système de fichiers Taille Utilisé Inutilisé Marqueurs                                                          |
|          |                | Nouvelle partition #1 linux-swap 258.86 Mio                                                                                 |
|          |                | Nouvelle partition #2 ext3 9.28 Gio                                                                                         |
|          |                | Créer Partition primaire #1 (linux-swap, 258.86 Mio) sur /dev/sda Créer Partition primaire #2 (ext3, 9.28 Gio) sur /dev/sda |
|          |                | 2 operations en attente                                                                                                    |
|          |                | Touton Linn                                                                                                    |
|          |                |                                                                                                    |
| fd0      | sda2           | sr0 sdb                                                                                                    |
| 🖓 Menu   | à 🗖            | 🐔 /dev/sda - GParted 🛛 👘 🖉                                                                                                  |

- 14. Appliquer les modifications : Edition/Appliquer toutes les opérations.

| Fichiers Aide     | Textes Calculs Dessins Retouches                                                                                                    |       |
|-------------------|----------------------------------------------------------------------------------------------------|-------|
| Internet Courriel | <sup>™</sup> /dev/sda - GParted <sup>™</sup> /dev/sda - GParted <sup>™</sup> /d |       |
| Déchets Zip Co    | Nouvelle partition #2<br>9.28 Gio                                                                                                    |       |
| Multimédia        | Partition Nouvelle pa Nouvelle pa Nouvelle                                                                                                    |       |
|                   | Créer Partition primaire #1 (linux-swap, 258.86 Mio) sur /dev/sda Créer Partition primaire #2 (ext3, 9.28 Gio) sur /dev/sda                                                                                                    |       |
| fd0 sda2          | Touton Linux                                                                                                    |       |
| 🛱 Menu 👌 🗖        | 🖄 /dev/sda - GParted                                                                                                    | 18:41 |

- 15. Cliquer sur Appliquer

|                                                                                                    | 💸 🔲 📙 🤣                                                                                                    |
|----------------------------------------------------------------------------------------------------|----------------------------------------------------------------------------------------------------|
| Fichiers Aide T                                                                                                  | extes Calculs Dessins Retouches                                                                                  |
|                                                                                                    | 🖄 /dev/sda - GParted 📃 🗖 🗙                                                                                       |
|                                                                                                    | <u>G</u> Parted É <u>d</u> ition <u>A</u> ffichage <u>P</u> ériphérique P <u>a</u> rtition Aid <u>e</u>          |
| Internet Courriel                                                                                                | Nouveau Supprimer Redimensionner/Déplacer Copier Coller 🗸 🖉 /dev/sda (9.53 Gio) 🗸                                |
|                                                                                                    |                                                                                                    |
|                                                                                                    | 🖄 Effectuer les opérations en attente                                                                            |
| Déchets Zip Co                                                                                                   | Effectuer les opérations en attente                                                                              |
| æ Ø.                                                                                                    | Partition Effectuer toutes les opérations listées Marqueurs Articipations des des des des des des des des des de |
|                                                                                                    | Nouvelle partition # adentez difficience, le temps d'actence depend du nombre d'operations.                      |
| Multimédia                                                                                                    | Nouvelle partition # Créer Partition primaire #2 (ext3, 9.28 Gio) sur /dev/sda                                   |
|                                                                                                    | créer un nouveau système de fichiers ext3                                                                        |
|                                                                                                    |                                                                                                    |
|                                                                                                    | Opérations effectuées :                                                                                          |
|                                                                                                    | 1/2 opérations effectuées                                                                                        |
|                                                                                                    | Détails                                                                                                    |
| and the second second second second second second second second second second second second second second second | Créer Partition prin                                                                                             |
| 1.000                                                                                                    |                                                                                                    |
| 100 M                                                                                                    |                                                                                                    |
|                                                                                                    | z operations en attente                                                                                          |
| 1000                                                                                                    |                                                                                                    |
|                                                                                                    | I ONTON LINNX                                                                                                    |
|                                                                                                    |                                                                                                    |
| fd0 sda2                                                                                                    | sr0 sdb                                                                                                    |
| 🛱 Menu 🍰 🗖                                                                                                    | 🖄 /dev/sda - GParted 18:43                                                                                       |

La création des partitions est en cours...

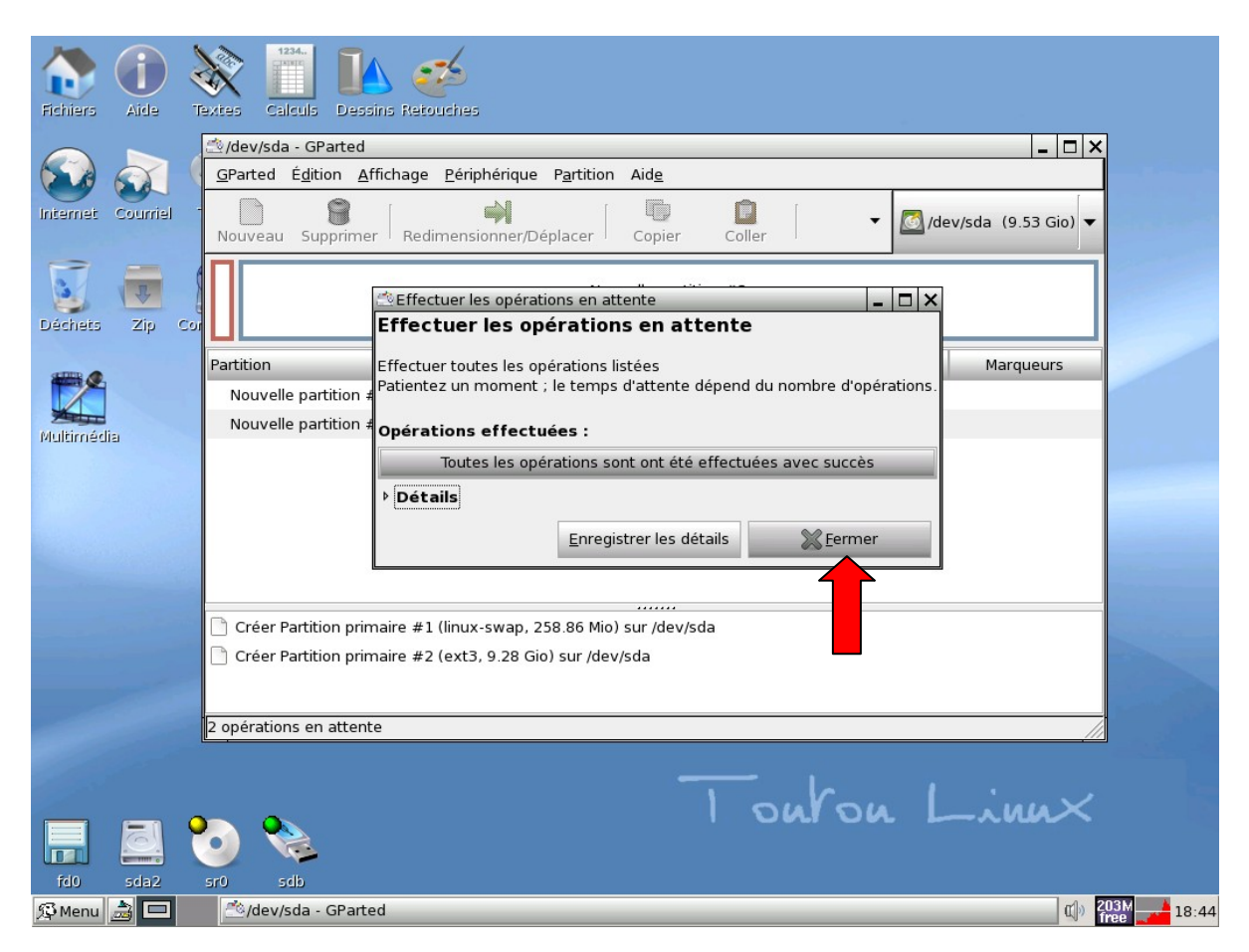

-16. Cliquer sur Fermer

| Fichiers | Aide     | Textes Calculs I   | Dessins Retouches    |                   |            |           |                    |
|----------|----------|--------------------|----------------------|-------------------|------------|-----------|--------------------|
|          |          | dev/sda - GPar     | ted                  |                   |            |           |                    |
| R        |          | GParted Édition    | Affichage Périphérig | ue Partition Aide |            |           |                    |
|          |          |                    |                      |                   | -          |           | 1                  |
| Internet | Courriel | Nouveau Suppr      | rimer Redimensionne  | /Déplacer Copie   | r Coller   | ▼ 🙆 /de   | v/sda (9.53 Gio) 🔻 |
| 5        | -        |                    |                      | 120 12            |            |           |                    |
| 2        | 1 F      |                    |                      | /dev/s<br>9.28.0  | da2<br>Sio |           |                    |
| Déchets  | Zip C    |                    |                      |                   |            |           |                    |
|          |          | Partition          | Système de fichiers  | Taille            | Utilisé    | Inutilisé | Marqueurs          |
|          |          | /dev/sda1 🤗        | linux-swap           | 258.83 Mio        |            |           |                    |
|          |          | /dev/sda2          | ext3                 | 9.28 Gio          | 298.20 Mio | 8.99 Gio  |                    |
| Multimet | lia      |                    |                      |                   |            |           |                    |
|          |          |                    |                      |                   |            |           |                    |
|          |          |                    |                      |                   |            |           |                    |
|          |          |                    |                      |                   |            |           |                    |
|          |          |                    |                      |                   |            |           |                    |
|          |          |                    |                      |                   |            |           |                    |
|          |          |                    |                      |                   |            |           |                    |
|          |          |                    |                      |                   |            |           |                    |
|          |          |                    |                      |                   |            |           |                    |
|          |          | 0 opérations on at | tonto                |                   |            |           | /                  |
|          |          | o operacions en ac | literite             |                   |            |           | ///                |
|          |          |                    |                      |                   |            |           |                    |
|          |          |                    |                      |                   | 1 5/4      | 04        | - into X           |
|          |          | 2                  |                      |                   | 1 000      | 000 1     |                    |
|          |          |                    |                      |                   |            |           |                    |
| fd0      | sda2     | sr0 sdb            |                      |                   |            |           |                    |
| 💯 Menu   |          | 🖄 /dev/sda - GF    | Parted               |                   |            |           | (I)) 2             |

- 17. La création des partitions est terminée, veuillez quitter GParted

| Fichiers Aide Textes         | Calculs Dessins Retouch | 9<br>95        |
|------------------------------|-------------------------|----------------|
| Internet Courriel Tchat      | 12<br>Agenda            |                |
|                              |                         |                |
| 🔁 Exécuter                   |                         |                |
| 💥 Bureau                     | D                       |                |
| Système                      |                         |                |
| Configuration                |                         |                |
| 🔨 Utilitaires                |                         |                |
| Système des fichiers         | •                       |                |
| a Graphisme                  |                         |                |
| Documents                    |                         |                |
| Calculs                      |                         |                |
| 12 Personnel                 |                         |                |
| 🧕 Réseau                     |                         |                |
| <ul> <li>Internet</li> </ul> |                         |                |
| Multimédia                   | •                       |                |
| Loisirs                      | Retour au prompt        | 1 DULOU LINUX  |
| () Aide                      | • Redémarrer le PC      |                |
| SESSION                      | Arrêter le PC           |                |
| 🖗 Menu 🍰 🛛 🖾                 | CREARCER JWM            | (1) 202M 18:47 |

- **18**. **POINT IMPORTANT! REDEMARREZ LE PC!** Beaucoup de sources sur Internet ne mentionnent pas ce point là. Et c'est la principale cause des échecs des installations.

Choisissez No save, ou Don't save changes quand on vous le demande.

- 19. Après le redémarrage, vous voila revenu l'invite du début. **Pressez la touche Entrée** et répétez les points 2 à 6 de la page 2.

N'ENLEVEZ PAS LE CD DU LECTEUR

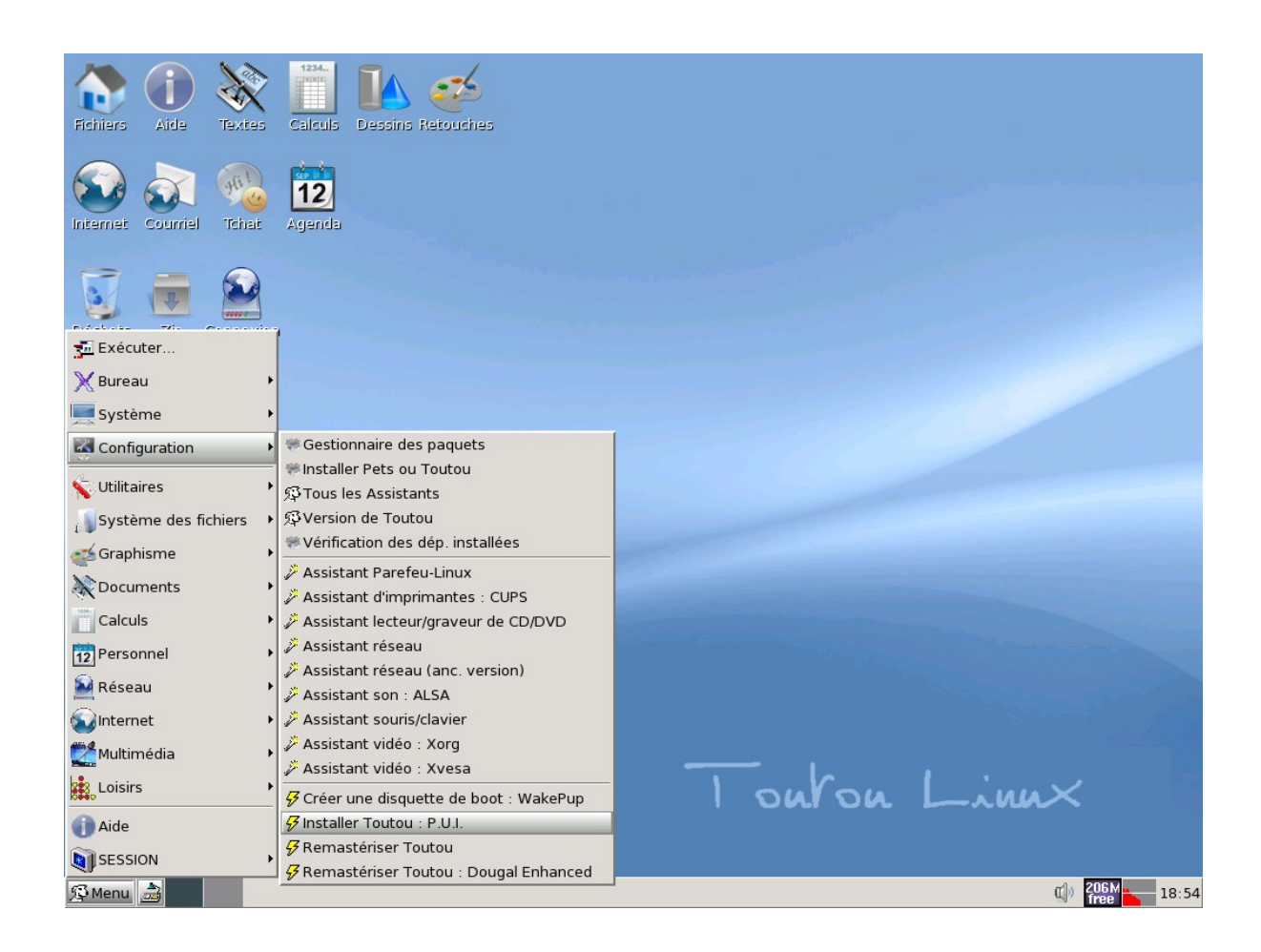

- 20. Cliquez sur Menu-> Paramètres-> Puppy Universal Installer.

| Fichiers Aide Textes Calcula I      | Lessins Retouches                                                                                                    |                       |
|-------------------------------------|----------------------------------------------------------------------------------------------------|-----------------------|
| Internet Courriel Tchat Agenda      |                                                                                                    |                       |
| S 👼 😫                               | 🕃 Puppy Universal Installer 📃 🗶                                                                                                    |                       |
| Dèchets Zip Connexion<br>Multimédia | Bienvenue dans Puppy Universal Installer!<br>Pour installer Toutou sur un média amovible: USB ou disque dur, CD/DVD,<br>disquette, Zip, LS-120, insérez le support avant de poursuivre.<br>INSEREZ LE MEDIA MAINTENANT.<br>Puis sélectionnez où vous souhaitez installer Toutou:<br>Clé flash USB<br>Disque dur USB<br>Supp. flash CF USB, puis CF vers adap. IDE/SATA<br>Disque flash interne USB (ex: uDiskOnChip)<br>Disque flash int. IDE/SATA (ex: CF dans adap. IDE)<br>Disque dur interne (IDE) ZIP ou LS120<br>Disque dur interne (IDE ou SATA)<br>Ancien disque dur SCSI vrai<br>Graveur CD |                       |
| falo sda2 sro sdb                   | Annuler Ride                                                                                                    | Linux                 |
| 💯 Menu 🝰 🗖 🚯 Puppy Univer           | rsal Installer                                                                                                    | () 205M<br>free 18:56 |

- **21. Choisir son support d'installation :** ici un disque dur interne avec une classique interface IDE.

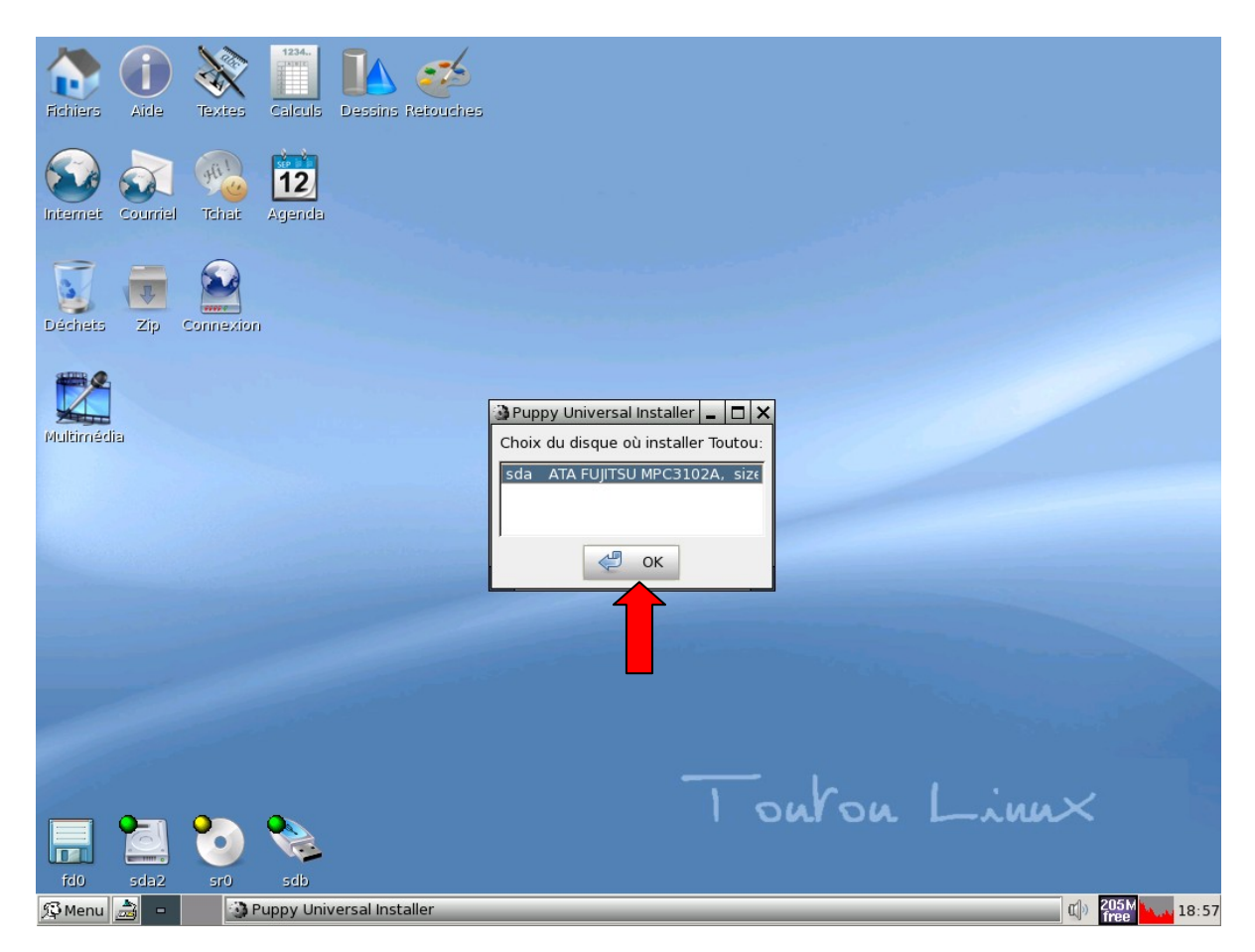

- 22. Dans cet exemple, nous n'avons qu'un disque dur : Valider le choix par OK

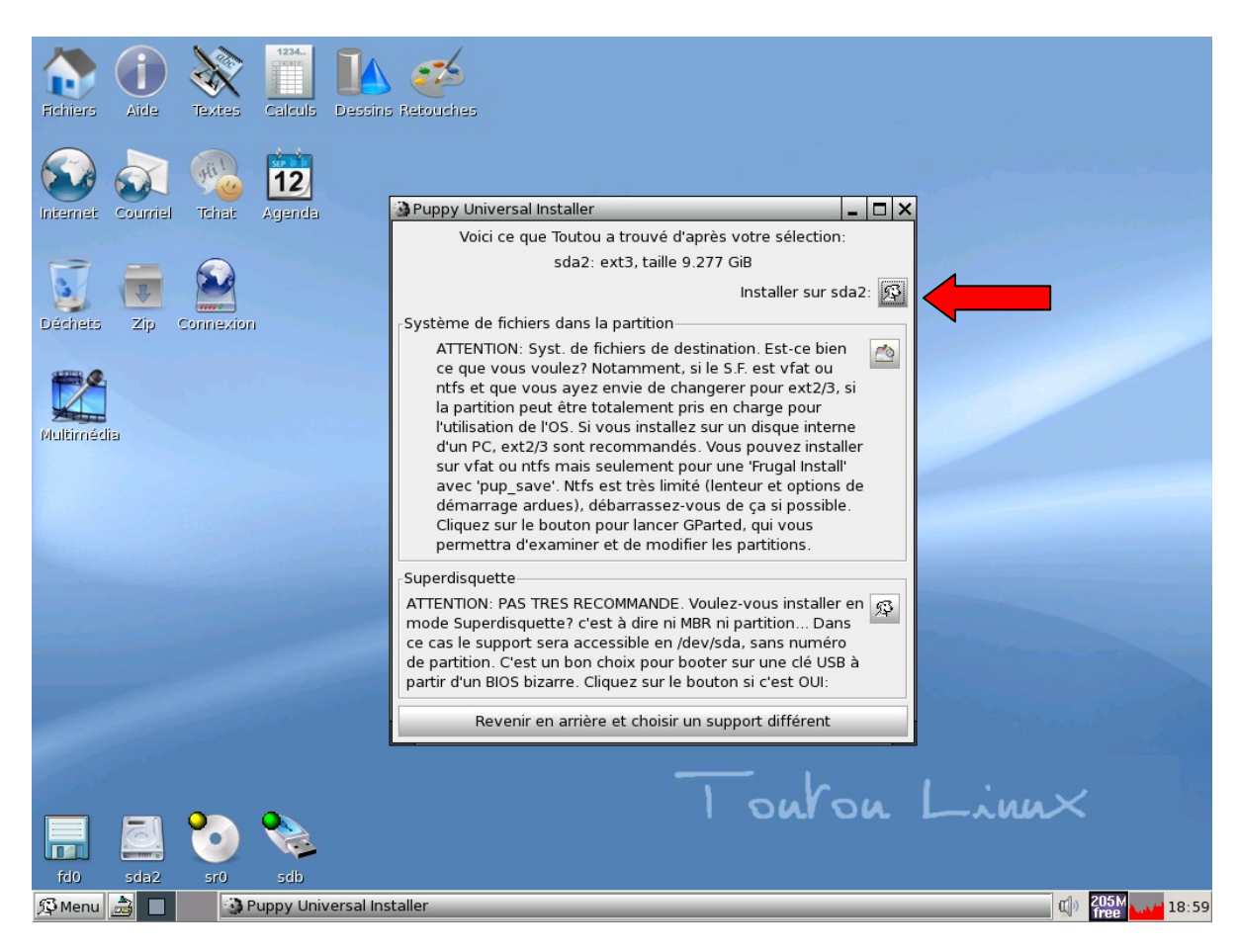

- 23. Installer sur sda2, ne pas tenir compte du mode superdisquette

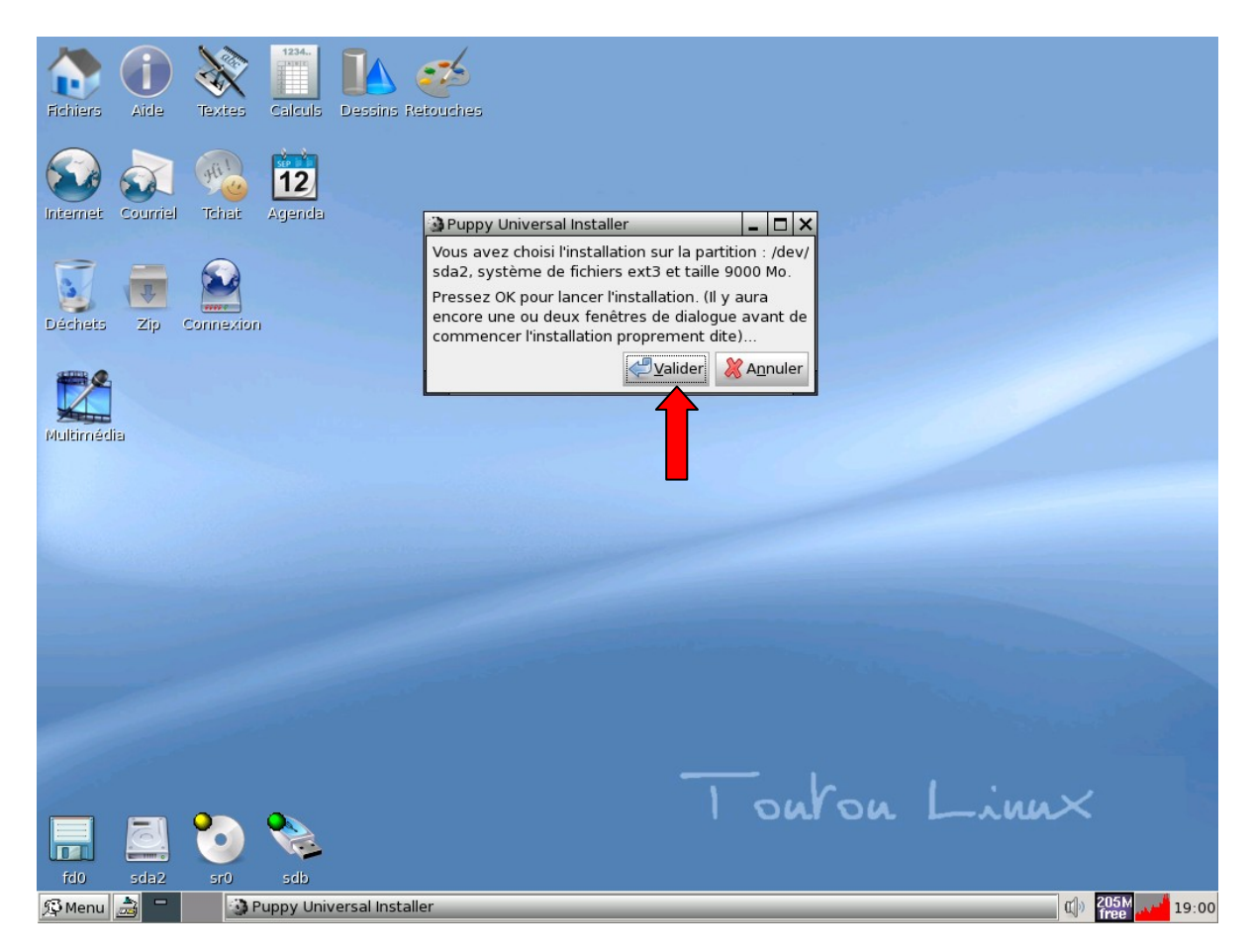

- 24. Cliquer sur Valider pour lancer l'installation.

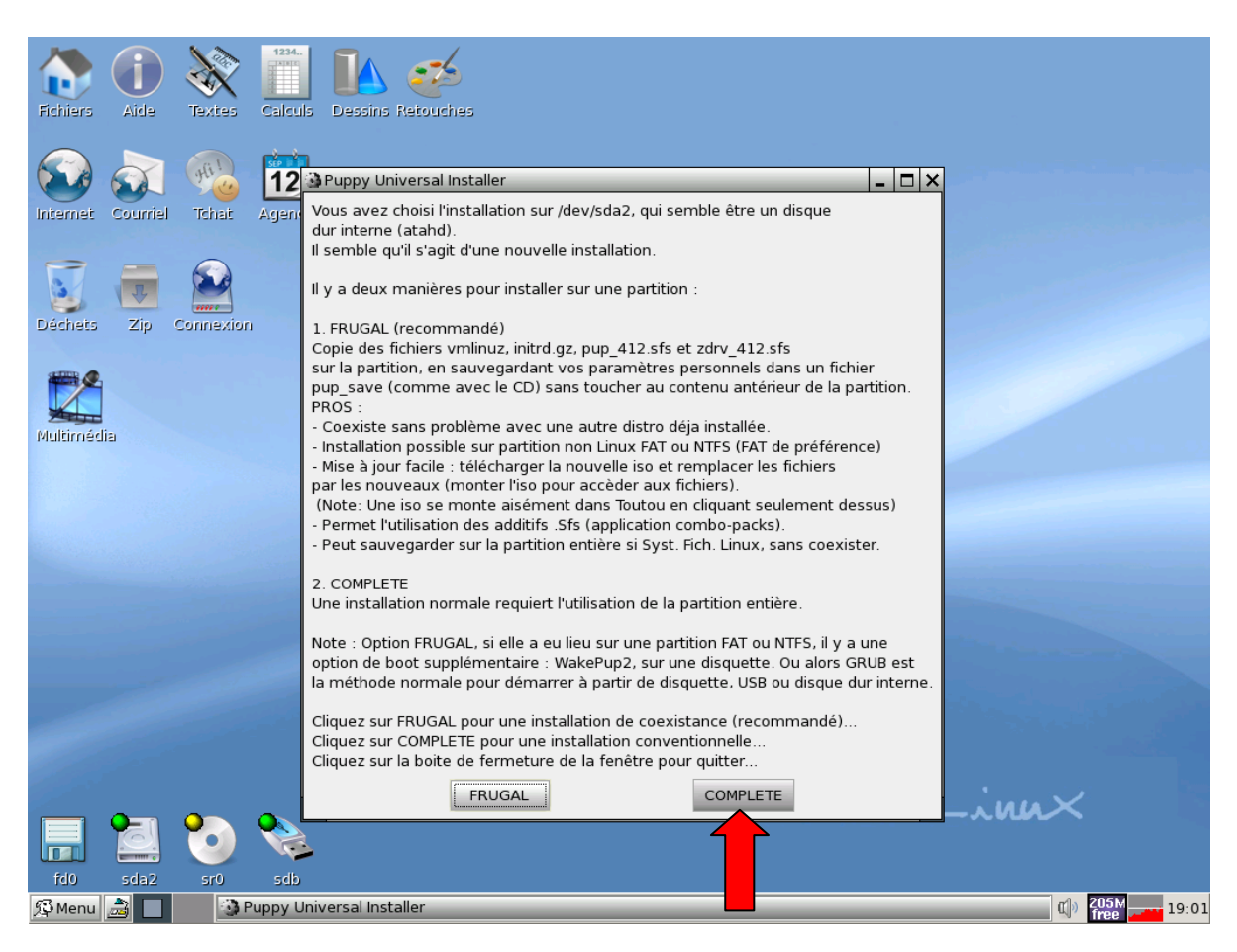

- **25. Choisir l'installation complète**, étant donné que nous souhaitons remplacer Windows par Toutou Linux

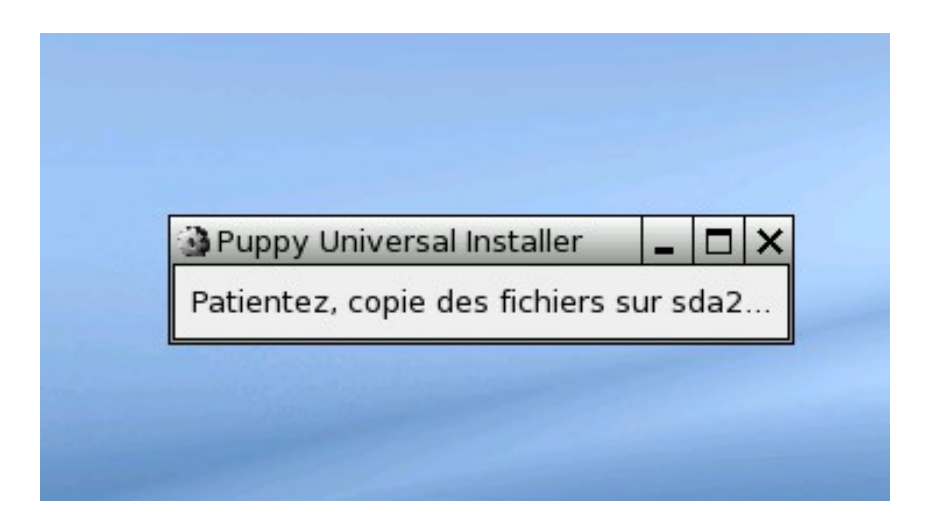

La copie des fichiers est en cours...

| 🗿 Puppy L | Iniversal Ins | taller   |        | - 0  |   |
|-----------|---------------|----------|--------|------|---|
| Patientez | exécution     | du scrip | t rc.u | pdat | e |

...La copie des fichiers est toujours en cours...

| Fichiers Aide Textes Calcu   | Is Dessins Retouches                                                                                                    |                      |
|------------------------------|----------------------------------------------------------------------------------------------------|----------------------|
| Internet Courriel Tchat Agen | da                                                                                                    |                      |
| Déchets Zip Connexion        | <ul> <li>Puppy Universal Installer</li> <li>Image: Si tout a bien marché, l'installation a eu lieu sur sda2.</li> <li>Mais nous voici à la partie délicate, comment la rendre bootable.</li> <li>Vous pouvez utiliser ou l'une ou les deux options suivantes :</li> </ul>                                                                                                    |                      |
| Multimédia                   | Disque de boot : utiliser une disquette ou clé USB pour démarrer.<br>GRUB: Installer GRUB sur le disque dur (ou mettre à jour un GRUB existant).<br>Cliquez sur 'Boot sur USB' si vous voulez sacrifier une clé USB comme<br>'disque de boot'. Ce script d'installation vous ramènera sur cette fenêtre<br>de dialoque après avoir créé la clé USB 'bootable'.<br>N.B. Vous devriez choisir ceci seulement si votre PC n'a pas de lecteur<br>de disque de rue de voue per voue de rue de la cure de diregue der |                      |
|                              | Cliquez sur 'Installer/mettre à jour GRUB' pour installer (ou mettre à jour) le<br>gestionnaire de boot GRUB. Il vous sera proposé de créer une 'disquette de<br>boot' comme d'installer GRUB sur le disque dur.<br>POUR LA CLE USB DE BOOT, INSEREZ-LA TOUT DE SUITE AVANT DE POURSUIVRE!\N\<br>(vous devez avoir un S.F. fat 16, et tous les fichiers seront effacés)                                                                                                    |                      |
| 1                            | ELLE DOIT AUSSI ETRE DEMONTEE VERIFIEZ AVANT DE POURSUIVRE Boot sur USB Installer/mettre à jour GRUB                                                                                                    |                      |
| 1                            | Turon L                                                                                                    | inn×                 |
| fd0 sda2 sr0 sdb             |                                                                                                    |                      |
| 💯 Menu 🚵 🗖 🚯 Puppy U         | Jniversal Installer                                                                                                    | 🕼 204M<br>free 19:06 |

- 26. Installation de GRUB : cliquer sur Installer/Mettre à jour

### A quoi sert GRUB?

**Grub** (acronyme de **GRand Unified Bootloader**) est un programme de multiboot, libre, au même titre que <u>LILO</u> (Linux loader), qui permet de choisir au démarrage de son ordinateur entre plusieurs systèmes d'exploitation. (Linux et Windows par exemple)

**Source** : <u>http://fr.wikipedia.org/wiki/GRUB</u>

| Fichi | ers A                                                                                                    | de Texts                                                                                                    | es Calcula                                                                                                    | Dessins Retor                                                                                                    | <b>j</b> iches                                                                                                    |                                                                                                    |           |                 |                       |              |               |            |   |
|-------|----------------------------------------------------------------------------------------------------|----------------------------------------------------------------------------------------------------|----------------------------------------------------------------------------------------------------|----------------------------------------------------------------------------------------------------|----------------------------------------------------------------------------------------------------|----------------------------------------------------------------------------------------------------|-----------|-----------------|-----------------------|--------------|---------------|------------|---|
| Inter | net Co                                                                                                    | urriel Tcha                                                                                                    | t Agenda                                                                                                    |                                                                                                    |                                                                                                    |                                                                                                    |           |                 |                       |              |               |            |   |
|       |                                                                                                    |                                                                                                    | }                                                                                                    |                                                                                                    |                                                                                                    |                                                                                                    |           |                 |                       |              |               |            | V |
| Mult  | Cliquez<br>ATTENT<br>risque c<br>l'entrée<br>GRUB e<br>IDE son<br>GRUB u<br>pour les<br>(différe<br>Le prob<br>Prmount<br>de Prmo<br>(Ex: un | sur Mettre à<br>ON: Si votre<br>e mal les nu<br>ou les entré<br>st installé. C<br>: maintenanï<br>disques dur<br>ti des partiti<br>ème est qua<br>il est indiqu<br>unt, qui sera<br>disque IDE e | pour si vous<br>PC possède<br>méroter. Dai<br>es dans /boo<br>ela vient des<br>/dev/sd*, cc<br>ion "hd" pou<br>s ou les part<br>ons Linux qu<br>e GRUB voit l<br>é (hd1,). L'Ur<br>fausse pour<br>st hd1,0 (sdl | voulez mettre à<br>des disques du<br>ns ce cas, vous<br>t/grub/menu.lst<br>noyaux Linux r,<br>omme les SATA,<br>r les IDE et SATA<br>itions qui comm<br>i commence à p<br>e premier disqui<br>niversal Installer<br>GRUB!<br>b1), doit être mo | jour une instal<br>rs IDE et SATA,<br>devrez éditer à<br>dans la partitic<br>écents où les d<br>alors qu'ils éta<br>, et une numé<br>ence à partir d<br>artir de 1).<br>e IDE (hd0.), alc<br>utilise la numé<br>vdifié en hd0.0 | lation existan<br>alors GRUB<br>a la main<br>on où<br>isques<br>ient /dev/hd*.<br>rotation<br>e zéro<br>ors que dans<br>rotation<br>pour Grub) | te de Gru | b, ou cliquez s | ur Installer<br>aller | pour install | er ou réinsta | aller GRUB |   |
| fd    |                                                                                                    | a2 570                                                                                                    | sdb                                                                                                    | Installer                                                                                                    |                                                                                                    |                                                                                                    |           | out             | on                    | L            | inn>          | <          |   |

- 27. Cliquer sur Installer

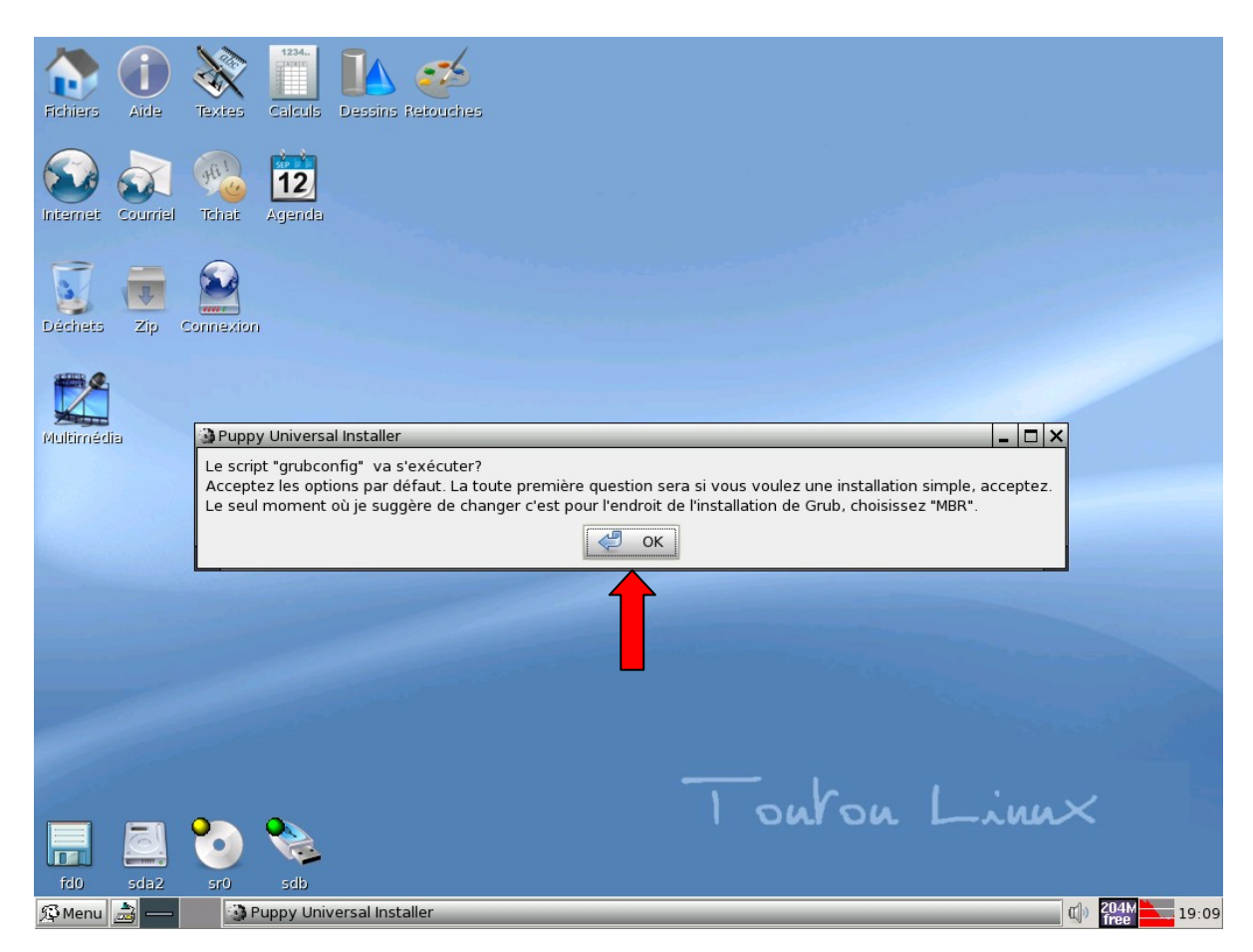

- 28. Cliquer sur OK

| Fichiers Aide Textes         | uls Dessins Refouches                                                                                                    |       |
|------------------------------|----------------------------------------------------------------------------------------------------|-------|
| Internet Courriel Tchait Age | 2<br>nda                                                                                                    |       |
| Déchets Zip Connexion        |                                                                                                    |       |
| Multimédia                   | GRUBCONFIG Kent Robotti (modifié pour Puppy Linux)      Utilisateurs de Puppy/Toutou Linux : Si vous êtes arrivé ici à partir d'Universal Installer, choisissez l'option 'simple'!      GRUB est un chargeur de boot générique. Il y a une installation simple qui tente de paramétrer GRUB pour lancer Linux (ainsi que DOS, Windows, BSD, HURD, QNX, PLAN9, BEOS, Minix, et OS/2 si présents). Pour les utilisateurs plus avancés, l'option expert permet de mieux contrôler le processus d'installation.      Simple Tenter une installation automatique de GRUB expert Utiliser le menu expert de GRUB      OK Cancel |       |
|                              |                                                                                                    |       |
| fd0 sda2 sr0 sc              | is<br>CONFIG Kent Robotti (modifié pour Puppy Linux)                                                                                                    | -ina× |

- 29. « Tenter une installation simple » puis cliquer sur OK

| Image: Second second second |         |
|----------------------------------------------------------------------------------------------------|---------|
| Déchets          X CONFIGURER GRUB pour utiliser FRAME BUFFER CONSOLE?           _ □ ×          En regardant /proc/devices, il semble que votre noyau supporte la console frame buffer de Linux. Si on l'active, elle affichera plus de lignes et de colonnes de texte sur l'écran ainsi qu'un 'chouette' logo de pingouin lors du démarrage. Cependant, le frame buffer est plus lent qu'une console standard. En outre, toutes les cartes vidéo ou les moniteurs n'acceptent pas ces modes vidéo. Voulez-vous utiliser la console frame buffer, ou la console standard?                                                                                                    |         |
| Multimédia       standard       Utiliser la console standard Linux (le choix sûr)         640x480x256       Frame buffer console, 640x480x256         800x600x256       Frame buffer console, 800x600x256         1024x768x256       Frame buffer console, 1024x768x256         640x480x32k       Frame buffer console, 640x480x32k         800x600x32k       Frame buffer console, 800x600x32k         1024x768x32k       Frame buffer console, 1024x768x32k         640x480x64k       Frame buffer console, 640x480x64k         800x600x60k       Frame buffer console, 640x480x64k         800x600x64k       Frame buffer console, 800x600x64k                                                                                                    |         |
| Сапсеl                                                                                                    |         |
| Touton Linnx                                                                                                    |         |
| fd0 sda2 sr0 sdb                                                                                                    | 9 - 1 1 |

### - 30. « Utiliser la console standard » puis OK

Choisir le mode de démarrage « **console standard** » consiste à choisir un <u>démarrage</u> en **mode texte** au lieu d'un démarrage en mode graphique avec le *frame buffer*, ce dernier est plus plus glamour mais sollicite beaucoup plus les ressources de votre matériel que le mode standard.

Cette partie concerne **uniquement** le démarrage de l'ordinateur, vous aurez bien sûr accès à l'interface graphique une fois linux chargé.

| Fichiers Aide Textes Cale                 | uls Dessins Refouches                                                                                                    |                       |
|-------------------------------------------|----------------------------------------------------------------------------------------------------|-----------------------|
| Internet Courriel Tchat Agen              | 2<br>nda                                                                                                    |                       |
| Déchets Zip Connexion                     |                                                                                                    |                       |
| Kultimédia                                | <ul> <li>✓ Grubconfig: CHOIX DE LA PARTITION GRUB</li> <li>□ ×</li> <li>Utilisateurs de Puppy/Toutou Linux: Si vous arrivez par Universal Installer, acceptez l'entrée par defaut, cliquez sur OK.</li> <li>Où voulez-vous installer les fichiers de GRUB files?</li> <li>En général on les met avec le noyau dans le répertoire /boot.</li> <li>Quelle partition contenant le répertoire /boot voulez-vous utiliser?</li> <li>Mettez la partition (/dev/sda1 etc.) dans la boite ci-dessous :</li> <li>✓ OK</li></ul> |                       |
| 🗐 🚨 🍤 🗞                                   | Touton                                                                                                    | Linn×                 |
| Falo sdaZ sr0 sd<br>🕵 Menu 🍰 🗖 🛛 🗙 Grubco | io<br>onfig: CHOIX DE LA PARTITION GRUB                                                                                                    | C) 204M<br>free 19:12 |

- 31. Cliquer sur OK

| Fichiers Aide Textes Calcula          | Dessins Refouches                                                                                                    |                           |
|---------------------------------------|----------------------------------------------------------------------------------------------------|---------------------------|
| Internet Courriel Tchat Agenda        |                                                                                                    |                           |
| Déches   Zip   Connexion   Wultimédia | Grubconfig: CHOISIR LA DESTINATION DE GRUB     Utilisateurs: si vous choisissez une disquette de boot, ce script en option relance et affiche ce dialogue ainsi vous pouvez choisir d'installer GRUB sur le MBR (en principe MBR est le mieux sur d.dur). EN CLAIR: vous créez une disq. de boot, puis installez sur MBR du D.Dur. GRUB peut s'installer en de nombreux endroits: 1. Le superblock de partition Linux '/dev/sda2', (qui pourrait devenir la partition bootable avec DOS ou fdisk Linux, ou lancée par un gest. de boot genre OS/2 etc.) 2. Une disquette formatée. 3. Le Master Boot Record de disque dur. Les options 1 et 2 sont les plus sûres, mais la 1 demande un petit travail en sus, après (rendre la partition bootable avec fdisk). Which option would you like? (Cancel button to exit script) Floppy Installer sur disquette dans /dev/fd0 (A:) MBR Installer sur Master Boot Record (problème possible)     OK     Cancel | Linex                     |
| fd0 sda2 sr0 sdb                      |                                                                                                    | dla 203Mar 4 10.15        |
| Grubconfig:                           | CHOISIK LA DESTINATION DE GRUB                                                                                                    | W <sup>n</sup> free 19:15 |

- 32. Installer sur la Master Boot Record (MBR) puis OK

### A quoi sert la Master Boot Record ?

Le **Master Boot Record** ou **MBR** (parfois aussi appelé "**Zone amorce**") est le nom donné au premier secteur adressable d'un disque dur (cylindre 0, tête 0 et secteur 1, ou secteur 0 en adressage logique) dans le cadre d'un partitionnement Intel. Sa taille est de 512 octets. Le MBR contient la table des partitions (les 4 partitions primaires) du disque dur. Il contient également une routine d'amorçage dont le but est de charger le système d'exploitation (ou le boot loader/chargeur d'amorçage s'il existe) présent sur la partition active.

**Source :** <u>http://fr.wikipedia.org/wiki/Master\_boot\_record</u>

| Fichiers   | Aide                                  | Textes                                                 | Calcula                                             | Dessins Retouches                                                                             |                                                                             |                                                                         |                                                      |                                        |                       |
|------------|---------------------------------------|--------------------------------------------------------|-----------------------------------------------------|-----------------------------------------------------------------------------------------------|-----------------------------------------------------------------------------|-------------------------------------------------------------------------|------------------------------------------------------|----------------------------------------|-----------------------|
| Internet   | Courriel                              | Tchat                                                  | 12<br>Agenda                                        |                                                                                               |                                                                             |                                                                         |                                                      |                                        |                       |
| Déchets    | Zip C                                 | Connexion                                              |                                                     |                                                                                               |                                                                             |                                                                         |                                                      |                                        |                       |
| Multimédia | Grub<br>Utilisat<br>installe<br>MBR d | config: ME<br>eurs: Si ve<br>e sur le MB<br>un autre c | IR DU DISi<br>ous lance:<br>R du pren<br>lisque dur | QUE DUR<br>z grubconfig de Universi<br>nier disque dur, dans vo<br>, mettez le dispositif ci- | al Installer, laissez la<br>tre cas '/dev/sda'. Si<br>dessous ou laissez la | boite vide, cliquez jus<br>vous avez plus d'un<br>boite vide pour '/dev | ste sur OK. Ha<br>disque dur, et<br>//sda'.<br>ancel | bituellement GRI<br>voulez installer ( | JB est<br>GRUB sur le |
|            |                                       |                                                        |                                                     | 1                                                                                             |                                                                             |                                                                         | and and                                              |                                        |                       |
| fd0        | sda2                                  | <b>20</b><br>5r0                                       | sdb                                                 |                                                                                               |                                                                             | Ton                                                                     | ron                                                  | Line                                   | **                    |
| 珍Menu 🧾    | 2-                                    | XG                                                     | rubconfig                                           | MBR DU DISQUE DUR                                                                             |                                                                             |                                                                         |                                                      |                                        | () 203M . 19:16       |

- 33. Grubconfig : cliquer sur OK

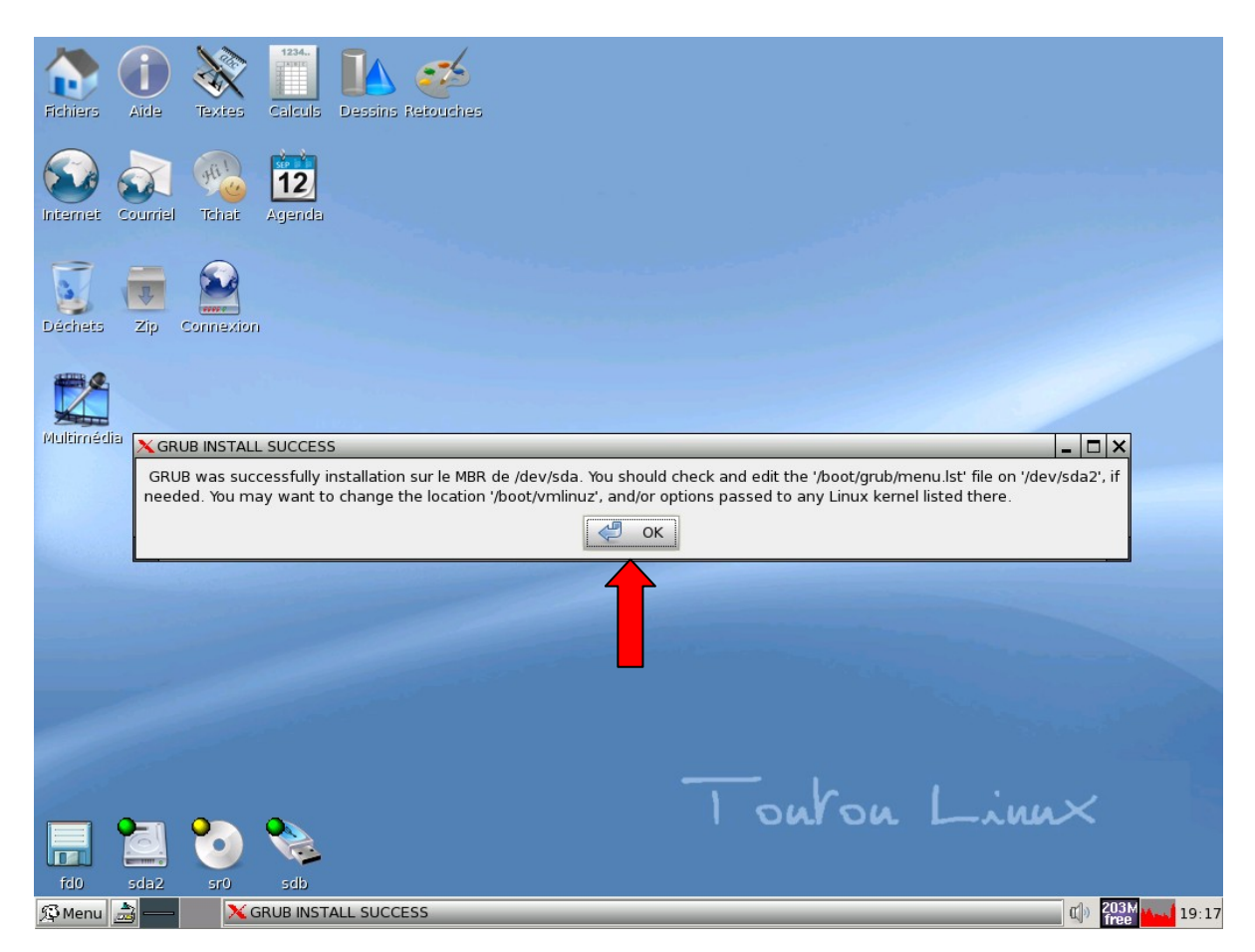

# - 34. Installation réussie, cliquer sur OK

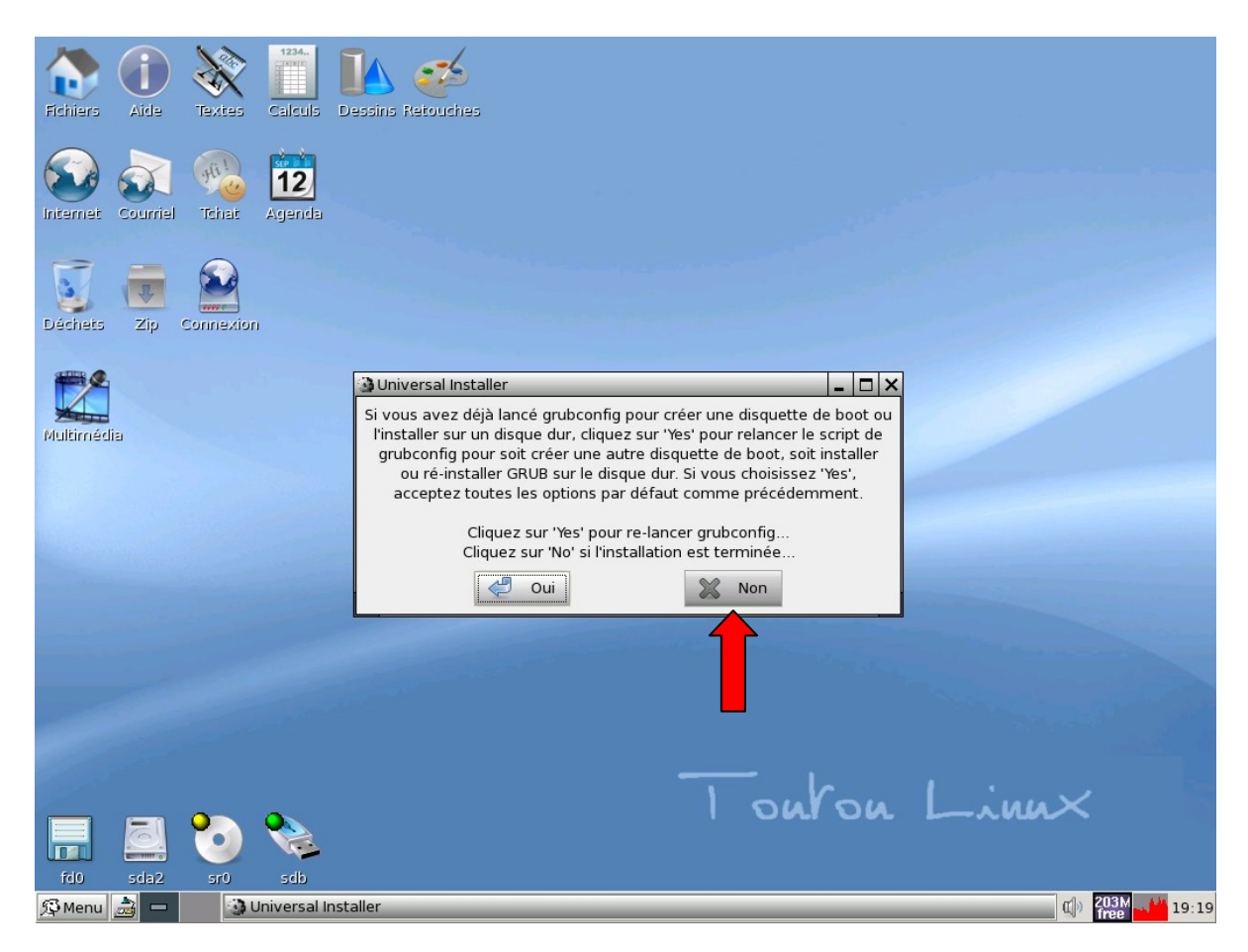

- **35**. L'installation est terminée, cliquer sur « Non », redémarrer le PC et éjecter le CD-ROM d'installation.

# Annexe

### Nom des périphériques sous Linux

Le nom des disques et des partitions sous Linux différent des autres systèmes d'exploitation. **Vous devez connaître les noms utilisés lors du partionnement.** Voici les conventions de nommage :

- Le premier lecteur de disquette est nommé « /dev/fd0 ».
- Le second lecteur de disquette est nommé « /dev/fd1 ».
- Le premier disque SCSI (selon l'identifiant SCSI) est nommé « /dev/sda ».
- Le second disque SCSI (selon l'identifiant) est nommé « /dev/sdb », ainsi de suite.
- Le premier CD-ROM SCSI est nommé « /dev/scd0 », ou encore « /dev/sr0 ».
- Le disque maître sur le contrôleur IDE primaire est nommé « /dev/hda ».
- Le disque esclave sur le contrôleur IDE primaire est nommé « /dev/hdb ».
- Les disques maître et esclave sur le second contrôleur sont nommés respectivement « /dev/hdc » et « /dev/hdd ». Les nouveaux contrôleurs IDE peuvent avoir deux canaux fonctionnant comme deux contrôleurs distincts. Les lettres peuvent différer de ce qui apparaît dans le programme mac pdisk (ce qui apparaît comme /dev/hdc dans pdisk peut apparaître comme /dev/hda avec Debian).

Les partitions sur chaque disque sont représentées en ajoutant un numéro au nom du disque : « sda1 » et « sda2 » représentent la première et la seconde partition du premier disque SCSI du système.

Voici un exemple concret. Supposons que vous ayez deux disques SCSI, l'un à l'adresse SCSI 2 et l'autre à l'adresse 4. Le premier disque (à l'adresse 2) est nommé « sda », et le second « sdb ». Si le disque « sda » a 5 partitions, elles s'appelleront « sda1 », « sda2 », ..., « sda5 ». La même convention s'applique au disque « sdb » et ses partitions.

Notez que si vous avez deux adaptateurs SCSI (c-à-d des contrôleurs), l'ordre de nommage des disques peut-être embrouillé. La meilleure solution est de regarder les messages au démarrage en supposant que vous connaissiez les modèles des disques.

http://www.debian.org/releases/potato/m68k/ch-partitioning.fr.html#s-disk-naming